| راهنمای انتخابات الکترونیکی شورای صنفی-رفاهی دانشجویان دانشگاه<br>الزهرا(س) در سامانه گلستان | عنوان:              |
|----------------------------------------------------------------------------------------------|---------------------|
| بازنگری ۰                                                                                    | ا <b>ز 1 صفحه 2</b> |
| تاریخ بازنگری:۱۴۰۲/۱۰/۰۳                                                                     | کد: EI-FR-34-01     |

به نام خداوند بخشنده مهربان

دانشجویان گرامی

پس از ورود به سامانه جامع گلستان به آدرس https://edu1.alzahra.ac.ir با استفاده از شناسه کاربری و رمز عبور

آموزشی خود طبق راهنمای ذیل عمل نمایید:

مسیریابی - پردازش ارزشیابی - نظرسنجی - پاسخگویی افراد به سوالهای نظر سنجی

تصویر شماره (۱)

| ت ثبت نام ارزشیابی سیستم          | ي و اداري 🗍 پيشخوان خدم | آموزش مال |
|-----------------------------------|-------------------------|-----------|
|                                   | 4                       | استاد     |
| پاسخگویی افراد به سوالهاي نظرسنجی | 4                       | نظرسنجى   |
|                                   |                         |           |
|                                   |                         |           |
|                                   |                         |           |

۲) طبق تصویر شماره(۲) پردازش ۱۶۱۵۰ پاسخگویی افراد به سوال های نظرسنجی را انتخاب نمایید.

۳) پس از انتخاب پردازش ۱۶۱۵۰ وارد صفحه ذیل شده و روی وضعیت انتخاب کلیک نمایید.

| صويب كننده:  | تأييد كننده:  | <b>تهیه کننده</b> : اداره أمار و اطلاعات أموزشی |
|--------------|---------------|-------------------------------------------------|
| ىىمت:        | سمت:          | سمت:                                            |
| اريخ و امضا: | تاريخ و امضا: | تاريخ و امضا:                                   |
|              |               |                                                 |

| راهنمای انتخابات الکترونیکی شورای صنفی-رفاهی دانشجویان دانشگاه<br>الزهرا(س) در سامانه گلستان | عنوان:          |
|----------------------------------------------------------------------------------------------|-----------------|
| ē. 1                                                                                         | از 2 صفحه 2     |
| بازنگری•<br>سا د ۱ ه س ۱۷ م عر                                                               | کد: EI-FR-34-01 |
| تاریخ بازنگری: ۱۲۰۱/۱۰/۰۱                                                                    |                 |

## تصویر شماره(۲)

|                                                                                                    |                 | ب افراد به سوالهاي نظرسنجاي                            | 🔞 ياسخگويھ      |       |
|----------------------------------------------------------------------------------------------------|-----------------|--------------------------------------------------------|-----------------|-------|
| سنجی ۱ <mark>۲۲۷</mark> ؟ [انتخابات شورای صنفی دانشجویان دانشگاه ا<br>ه فعال ۲۰   شورای صنفی دوره اول-نیمسال اول ۱۴۰۲ | نوع نظرہ<br>دور | (ș                                                     | ناره دانشجو     | شە    |
| 🔊 با سنگوی                                                                                                    |                 | مجموعه و پاسخگویی به آن، بر روې سطر مربوطه کلیك نمایید | نمایش سوالات هر | جهت ا |
| استاد / اداره / منبع درس                                                                                              |                 | شرح پرسشنامه                                           | وضعيت           | رديف  |
|                                                                                                    |                 | انتخابات شوراي صنفي دانشجويان دانشگاه الزهرا(س)        | انتخاب          | 1     |
|                                                                                                    |                 |                                                        | $\sim$          |       |
|                                                                                                    |                 |                                                        |                 |       |
|                                                                                                    |                 |                                                        |                 |       |

۴) پس از کلیک بر روی گزینه انتخاب وارد تصویر شماره(۳) خواهید شد.

| د.<br>بله     | <b>استاد / اداره:</b><br>جهت ثبت نهایی پاسخها از گزینه "اعمال نغیبرات" استفاده نمایی        | را(س)       | یاسخگویه افراد به سوالهای نظرسنجه<br>شرح پرسشنامه: انتخابات شورای صنفی دانشجویان دانشگاه الزه<br>بازگشت بی<br>این شوران<br>عنوان سوال |
|---------------|---------------------------------------------------------------------------------------------|-------------|----------------------------------------------------------------------------------------------------|
|               | حداکثر می توانید<br>۷کاندیدا را انتخاب کرده<br>و بر روی گزینه اعمال<br>تغییرات کلیک نمایید. | مشاهده      | 1<br>2<br>3<br>4<br>5<br>6<br>7<br>7<br>7<br>7<br>7<br>7<br>7<br>7<br>7<br>7<br>8<br>9<br>9<br>10<br>10<br>11<br>12<br>13<br>14<br>15 |
|               |                                                                                             |             | اعمال<br>11 تغییرات                                                                                                    |
| تصويب كننده:  | :0.                                                                                         | تأييد كنند  | <b>تهیه کننده</b> : اداره آمار و اطلاعات آموزشی                                                                                       |
| سمت:          |                                                                                             | سمت:        | سمت:                                                                                                    |
| تاريح و امصا: | :L                                                                                          | تاريح و امص | تاريح و امضا:                                                                                                    |

| راهنمای انتخابات الکترونیکی شورای صنفی-رفاهی دانشجویان دانشگاه<br>الزهرا(س) در سامانه گلستان | عنوان:              |
|----------------------------------------------------------------------------------------------|---------------------|
| بازنگری ۰                                                                                    | ا <b>ز 3 صفحه 2</b> |
| تاریخ بازنگری:۱۴۰۲/۱۰/۰۳                                                                     | کد: EI-FR-34-01     |

۵) مطابق تصویر شماره(۳) در این مرحله دانشجویان می توانند اسامی کاندیدای خود را مشاهده نمایند و حداکثر به ۷ نفر رای دهند و گزینه اعمال تغییرات را انتخاب نمایند.

۶) بعد از انتخاب گزینه اعمال تغییرات گزینه های انتخابی شما ذخیره شده و پیغام "عملیات پایان پاسخگویی انجام شد" در تصویر شماره(۴) مشاهده خواهد شد. در این مرحله پاسخگویی شما به پایان رسیده است.

1 پیغام/ctivate Windoکدri**200-8637**عکملیّات پاسخگویی انجام شد

۷) قوانین انتخابات شورای صنفی – رفاهی دانشگاه الزهرا مانند سایر انتخابات کاملا محرمانه بوده و اطلاعات شخصی در برگه رای ثبت نخواهد شد.

۸) هر دانشجو می تواند به ۱ تا ۷نفر از کاندیداهای مورد نظر خود رای بدهد، لذا اگر بیش از ۷ گزینه را انتخاب نماید، این پیام را مشاهده خواهد کرد " تعداد پاسخ های شما از حداکثر تعداد پاسخ لازم پرسشنامه بیشتر است" بنابراین پاسخ های خود را ویرایش نموده و گزینه اعمال تغییرات را انتخاب کنید.

۹) پس از پایان پاسخگویی و اعمال تغییرات امکان نظر سنجی شما پایان یافته است و در صورت ورود مجدد به پردازش ۱۶۱۵۰ امکان انجام نظر سنجی و یا ویرایش وجود ندارد.

| تصويب كننده:  | تأييد كننده:  | <b>تهیه کننده</b> : اداره آمار و اطلاعات آموزشی |
|---------------|---------------|-------------------------------------------------|
| سمت:          | سمت:          | سمت:                                            |
| تاريخ و امضا: | تاريخ و امضا: | تاريخ و امضا:                                   |
|               |               |                                                 |